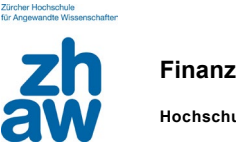

# Finanzen & Services

### **Anleitung Registrierung Physitrack**

22.01.2024

#### **Neuen Account erstellen**

Für den Zugang zu Physitrack müssen Sie sich erstmalig unter <u>https://ch.physitrack.com/register</u> kostenlos registrieren. Füllen Sie dazu die vorgesehenen Felder aus und geben Sie als E-Mailadresse jene der ZHAW an. Klicken Sie dann auf "Konto erstellen".

| Ihre Daten werden von unse                                                                                                    | rer Datenschutzerklärung geschützt                                                                                                    |
|----------------------------------------------------------------------------------------------------|----------------------------------------------------------------------------------------------------|
| Ihr Name:                                                                                                    |                                                                                                    |
| Vorname                                                                                                    | Nachname                                                                                                    |
| Ihre dienstliche E-Mail-Adresse                                                                                                    | :                                                                                                    |
| @students.zhaw.ch                                                                                                    |                                                                                                    |
| Land:                                                                                                    |                                                                                                    |
| Schweiz                                                                                                    |                                                                                                    |
| Zeitzone:                                                                                                    |                                                                                                    |
|                                                                                                    |                                                                                                    |
| (GM1+01:00) Europe/Paris<br>✓ Ich bin ein Gesundheits- oc<br>Falls Sie ein Patient sind, me                                                                                                    | der Wellness-Dienstleister.<br>Iden Sie sich bitte bei Physikap an                                                                      |
| <ul> <li>(GMI +01:00) Europe/Paris</li> <li>Ich bin ein Gesundheits- oo<br/>Falls Sie ein Patient sind, me</li> <li>Ich stimme Nutzungsbedin</li> </ul>                                                                                                    | der Wellness-Dienstleister.<br>Iden Sie sich bitte bei PhysiApp an<br>gungen zu                                                         |
| <ul> <li>(GMI+01:00) Europe/Paris</li> <li>Ich bin ein Gesundheits- oc<br/>Falls Sie ein Patient sind, me</li> <li>Ich stimme Nutzungsbedin</li> <li>Ja, halten Sie mich mit dem<br/>mich jederzeit abmelden.</li> </ul>                                                                       | der Wellness-Dienstleister.<br>Iden Sie sich bitte bei PhysiApp an<br>gungen zu<br>Physitrack-Newsletter auf dem Laufenden. Ich kann    |
| <ul> <li>(GMI+01:00) Europe/Paris</li> <li>Ich bin ein Gesundheits- oc<br/><i>Falls Sie ein Patient sind, me</i></li> <li>Ich stimme Nutzungsbedin</li> <li>Ja, halten Sie mich mit dem<br/>mich jederzeit abmelden.</li> <li>Ich bin kein Roboter.</li> <li>Derschastlitige - Men.</li> </ul> | der Wellness-Dienstleister.<br>Iden Sie sich bitte bei PhysiApp an<br>gungen zu<br>In Physitrack-Newsletter auf dem Laufenden. Ich kann |

Wählen Sie den Server in der Schweiz aus.

| Zurück                                                  | Server                     | wählen                         |  |
|---------------------------------------------------------|----------------------------|--------------------------------|--|
| Sie haben angegeben, dass Sie sich in Schweiz befinden. |                            |                                |  |
| Wir empfehlen Ihr                                       | nen, einen Physitrack-Serv | ver in der Nähe zu nutzen.     |  |
| O 🎦 Australier                                          | n                          | O 🛃 Kanada                     |  |
| O 🚍 🚺 Ben                                               | elux                       | O Meuseeland                   |  |
| O 📀 Brasilien                                           |                            | O Polen                        |  |
| O 📕 Deutschla                                           | and                        | O <b>Schweden</b>              |  |
| O 🕂 Finnland                                            |                            | Schweiz                        |  |
| O                                                       | h                          | 🔿 💶 Spanien & Lateinamerika    |  |
| O <mark>- Indonesia</mark>                              | en                         | O 📑 USA                        |  |
| 🔿 📕 📕 Irland                                            |                            | <ul> <li>Konigreich</li> </ul> |  |
| O                                                       |                            |                                |  |
| Fortfahren                                              |                            |                                |  |

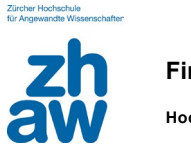

## Passwort wählen

Sie erhalten anschliessend eine E-Mail mit einem provisorischen Passwort, welches Sie durch ein eigenes ersetzen müssen.

| •Physi <b>track</b>                                                                                                 |                                  |  |
|----------------------------------------------------------------------------------------------------|----------------------------------|--|
| Login Ne                                                                                                    | ues Konto erstellen              |  |
| Willkommen bei Physitrack.<br>Bitte sehen Sie in Ihrem E-Mail Postfach nach, ob Sie das<br>Passwort erhalten haben. |                                  |  |
|                                                                                                    |                                  |  |
| E-Mail:                                                                                                    |                                  |  |
| @students.zhaw.ch                                                                                                   |                                  |  |
|                                                                                                    |                                  |  |
| Passwort:                                                                                                    | Passwort erneut senden           |  |
|                                                                                                    |                                  |  |
| Bei Physitrack<br>anmelden                                                                                          | Ich möchte eingeloggt<br>bleiben |  |

| •Physi <b>track</b>                                                           |
|-------------------------------------------------------------------------------|
| Wählen Sie ein neues Passwort                                                 |
| 12 Zeichen, mindestens 1 Zahl, 1 Kleinbuchstabe und 1<br>Großbuchstabe. Stark |
| Passwortstärke:                                                               |
| Passwort wiederholen:                                                         |
|                                                                               |
| Passwort speichern                                                            |

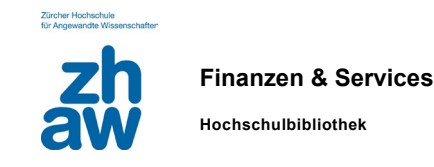

#### Studentenabonnement aktivieren

Wenn Sie auf die Zahlungsseite weitergeleitet werden, klicken Sie auf den markierten Link, um Ihr Studentenabonnement zu starten:

## Starten Sie Ihre kostenlose 30-tägige Testphase

Kündigen Sie innerhalb von 30 Tagen und Sie zahlen nichts

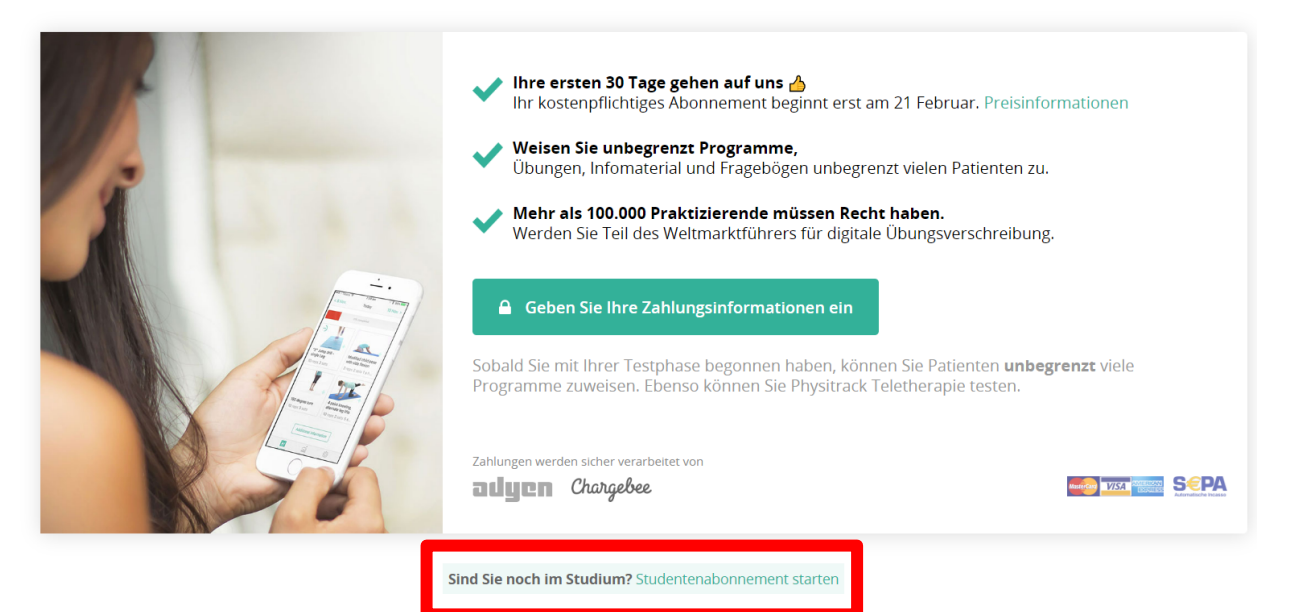

Auf dem sich daraufhin öffnenden Fenster die ZHAW auswählen. Geben Sie Ihre Matrikelnummer und Ihr voraussichtliches Abschlussjahr ein. Nun kann das Studentenabonnement gestartet werden.

#### Abbrechen

#### Studentenabonnement starten (kostenlos)

|                                                                                                    | Schule oder Universität:                                                      |
|----------------------------------------------------------------------------------------------------|-------------------------------------------------------------------------------|
|                                                                                                    | ZHAW - Zürcher Hochschule für Angewandte Wis 🗸                                |
|                                                                                                    | Matrikelnummer:                                                               |
| Wenn Ihre Schule oder Universität<br>Teil des Akademischen Programms<br>Physitracks ist, können Sie<br>Physitrack kostenlos bis zum 31.<br>Dezember des Jahres Ihres<br>Absoblussos putzen | 123456                                                                        |
|                                                                                                    | Vorausichtliches Abschlussjahr:                                               |
|                                                                                                    | 2028                                                                          |
| Bitte beachten Sie, dass Sie, wenn Sie<br>Physitrack in einer (kommerziellen)<br>Umgebung außerhalb Ihrer Schule oder                                                                      | Ich bestätige, dass ich Student an der oben genannten Schule/Universität bin. |
| Universität verwenden, ein normales<br>Physitrack-Abonnement benötigen.                                                                                                    | Studentenabonnement starten                                                   |
|                                                                                                    |                                                                               |

#### Fragen

Bei Fragen zu Physitrack können Sie sich gerne per Mail an uns wenden: e-medien.hsb@zhaw.ch.